# **HOW TO ACCESS JCCWEB**

GO TO <u>www.jarvis.edu</u>

## \*Click on CURRENT STUDENTS

| (05)                |                                  | ☆ ⊽ Cª Q +                                         | Delta Search                                                                                                    | ₽ 🖬 🕂 1                                                                                                    |
|---------------------|----------------------------------|----------------------------------------------------|----------------------------------------------------------------------------------------------------|----------------------------------------------------------------------------------------------------|
| 3.730.4890 → Academ | nic Affairs → Administration → A | dmission → Athletics                               | → Financial Aid → Abo                                                                                                    | ut JCC → Apply Online                                                                                                    |
|                     |                                  |                                                    |                                                                                                    | Search                                                                                                    |
| J                   |                                  |                                                    |                                                                                                    |                                                                                                    |
| -                   |                                  |                                                    |                                                                                                    |                                                                                                    |
| Current Students    | Faculty & Staff                  | Alumni                                             | Parents                                                                                                    | Visitors                                                                                                    |
|                     |                                  |                                                    |                                                                                                    |                                                                                                    |
| $\sim$              |                                  |                                                    |                                                                                                    |                                                                                                    |
|                     |                                  |                                                    |                                                                                                    |                                                                                                    |
|                     | 3.730.4890 → Acaden              | 3.730.4890 → Academic Affairs → Administration → A | Image: State of the state of the state | Arrow C       Arrow Delta Search         3.730.4890       → Academic Affairs → Administration → Admission → Athletics → Financial Aid → Abo         J       Current Students         Faculty & Staff       Alumni         Parents |

# \*Click on JCC Web Portal(LMS)

| ) 🎯 🛅 👽   🛓 t: 903             | .730.4890 → Academ | nic Affairs → Administration → Administration | dmission → Athletics | → Financial Aid → Abou                 | it JCC → Apply |  |
|--------------------------------|--------------------|-----------------------------------------------|----------------------|----------------------------------------|----------------|--|
| Laivis<br>CHRISTIAN<br>COLLEGE | 1                  |                                               |                      |                                        | Se             |  |
| Prospective Students           | Current Students   | Faculty & Staff                               | Alumni               | Parents                                | Visitor        |  |
| Current Students               |                    |                                               | Ci                   | urrent Student                         | s              |  |
| Library                        |                    |                                               | - <del></del>        | → Academic Affairs Home                |                |  |
| Registrar                      |                    |                                               | $\rightarrow$        | → Library                              |                |  |
| JCC 2012-2014 Catalog          |                    |                                               | $\rightarrow$        | Registrar                              |                |  |
| Student Academic Succes        |                    |                                               |                      | → Staff                                |                |  |
| Student Academic success       |                    |                                               |                      | → Academic Calendar                    |                |  |
| student Services Home          |                    |                                               |                      | → Privacy of Student                   | Records        |  |
| Financial Ald Home             |                    |                                               |                      | → Transcripts  → JCC 2012-2014 Catalog |                |  |
| Parking/Security               |                    |                                               |                      |                                        |                |  |
| Campus Map                     |                    |                                               |                      | Student Academic Su                    | ccess          |  |
| Information Technology         |                    |                                               |                      | Student Consists Her                   |                |  |
| JCC Web Portal (LMS)           | >                  |                                               | $\rightarrow$        | A Housing                              | le             |  |
| 📓 Student Bulldog Mail         |                    |                                               |                      | Forms                                  |                |  |
|                                |                    |                                               |                      | Things To Pring W                      | han You Moura  |  |
|                                |                    |                                               |                      | annigs to bring w                      | nen rou move   |  |

## \*Select on JCC Web Portal(LMS)

|                      | ns/                        |                                               |                      | Delta Search                                | ۶ 🖬 -          |
|----------------------|----------------------------|-----------------------------------------------|----------------------|---------------------------------------------|----------------|
| ) 🧐 🖾 👽 🕹 t: 90      | <b>3.730.4890</b> → Acaden | nic Affairs → Administration → Administration | Imission → Athletics | → Financial Aid → Abo                       | ut JCC → Apply |
| CHRISTIAN<br>COLLEGE | 1                          |                                               |                      |                                             |                |
| Prospective Students | Current Students           | Faculty & Staff                               | Alumni               | Parents                                     | Visitor        |
| JCC Web Portal (LN   | IS)                        |                                               |                      |                                             |                |
| JCC Web Portal (LMS) |                            |                                               | Cı<br>→              | Current Students<br>→ Academic Affairs Home |                |
|                      |                            |                                               | → _                  | Library                                     |                |
|                      |                            |                                               | →                    | Registrar                                   |                |
|                      |                            |                                               |                      | → Staff                                     |                |
|                      |                            |                                               |                      | → Academic Calenda                          | r              |
|                      |                            |                                               |                      | <ul> <li>Privacy of Student</li> </ul>      | Records        |
|                      |                            |                                               |                      | → Transcripts                               |                |
|                      |                            |                                               | $\rightarrow$ .      | JCC 2012-2014 Cata                          | log            |
|                      |                            |                                               | → _!                 | Student Academic Su                         | ICCESS         |
|                      |                            |                                               |                      | → Staff                                     |                |
|                      |                            |                                               | → .                  | Student Services Hor                        | ne             |
|                      |                            |                                               |                      | → Housing                                   |                |
|                      |                            |                                               |                      | → Forms                                     |                |
|                      |                            |                                               |                      |                                             |                |

#### **\*TYPE in Student ID Number and Password**

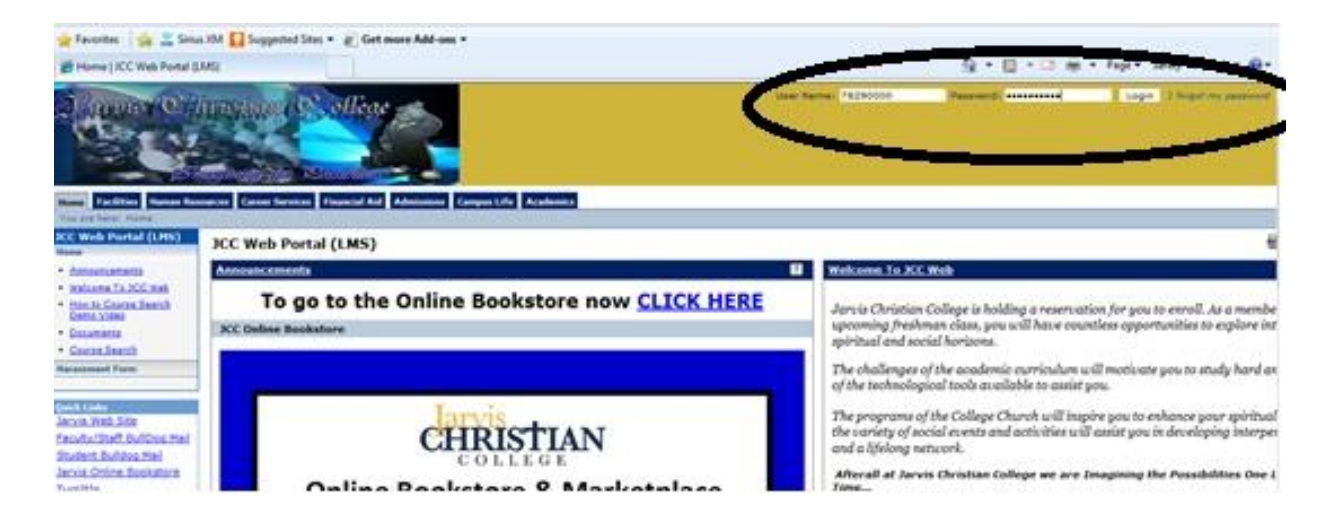

#### \*Next, Click on Student TAB

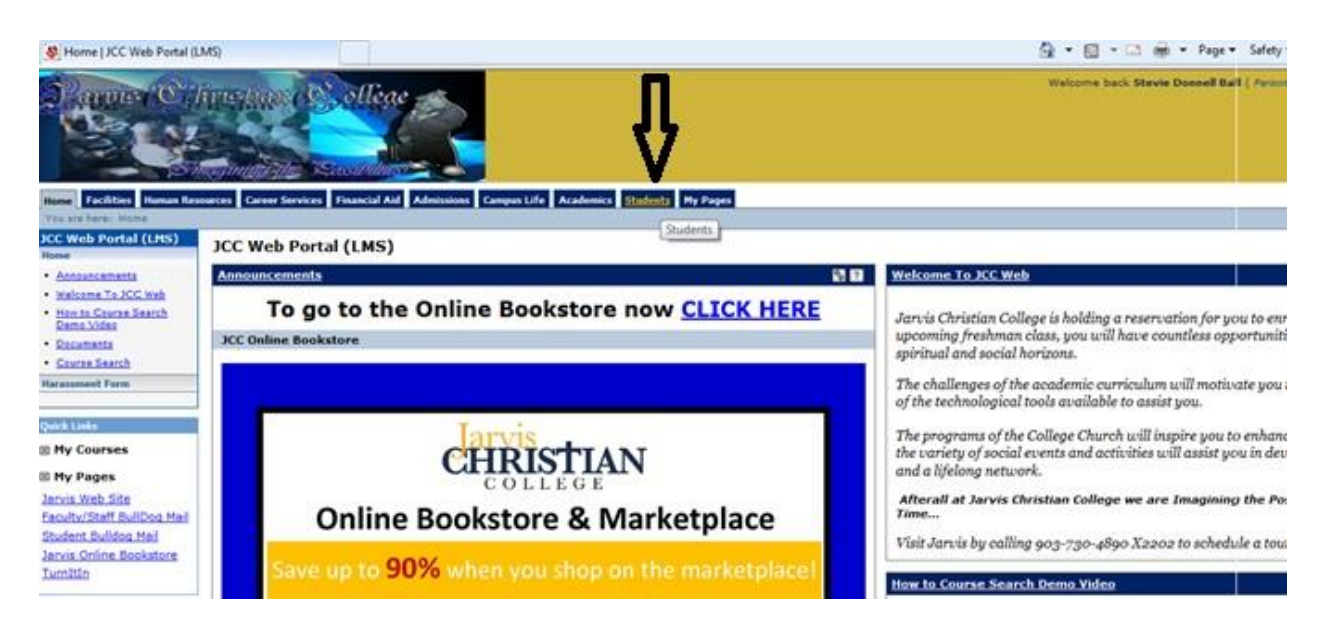

#### \*Click on MY COURSE (ON LEFT SIDE) to view classes

| tudents<br>Infault Page                                 | Students                                                          |                                                                             |                                                              | Printer Friend                                                           |  |
|---------------------------------------------------------|-------------------------------------------------------------------|-----------------------------------------------------------------------------|--------------------------------------------------------------|--------------------------------------------------------------------------|--|
| Academic Information                                    | Academic Information                                              | c Information 🕄 🖬 🛛 All Hy Courses 🕴 🕄                                      |                                                              |                                                                          |  |
| Advisor Meetings                                        |                                                                   | Current Courses                                                             |                                                              |                                                                          |  |
| Course Ashedules<br>Desree Audit Portlet                | UNDERGRADUATE                                                     | 2012-2013 Academic Year Fall<br>My 2012-2013 Academic Year Fall Course List | B Division: UNDERGRADUATE                                    |                                                                          |  |
| Grada Basact     Grada Basact     Kesidence Information | Intended KINESIOLÓGY<br>Majorsi                                   | COULD TEXAS GOVERNMENT                                                      | =                                                            | GPA Projection                                                           |  |
| Room and Roommate<br>Eventerations                      | Advisor Neetings 🕴 🖬                                              | (1)<br>KINE 3391<br>KINESIOLOGY/BIOMECHANICSKINESIOLOGY/BIOL                | = Tue 11-11:50 AM;<br>MECHANDCS = Mon, Wed, Fri 2-2:5<br>PM; | 0 Please select a Division for which to calculate<br>your projected OPA. |  |
| tudent Accounts<br>name Information                     | Advisor Neetings For: Stevie<br>Donnell Ball                      | SINE 4202<br>(1) TESTS AND MEASUREMENTS                                     | = Tue, Thu 9:30-10:5<br>AM;                                  | Division: UNDERGRADUATE                                                  |  |
| nascial Aid<br>Indent Services                          | You may enter a start and/or end date for meetings to display. To | SULLING SURVEY OF NEW TESTAMENT                                             | = pM;<br>pM;<br>= No, Wed, Pri 11-<br>11-60 AM-              | Grade Report                                                             |  |
| My Courses                                              | any dates. Click the 'Display<br>Meetings' button.                | Select a term from the dropdown to see the grades for that term.            |                                                              |                                                                          |  |
| Reventment NTS 1000 1 -                                 | Start 9/5/2012                                                    | View your residence information                                             | Term: 2012-2013 Academic Year - Fall 💌                       |                                                                          |  |
| UNE 2301 1 -                                            | Dates 9/12/2012                                                   | Room and Roommele Preferences                                               | View Final Grade Report                                      |                                                                          |  |
| Acmechanica                                             | Display Meetings                                                  | Student Life Term: Fall 2012-2013                                           | View Midterm Grade Report                                    |                                                                          |  |